## Scheiben - Kategorien werden im Monitor angezeigt

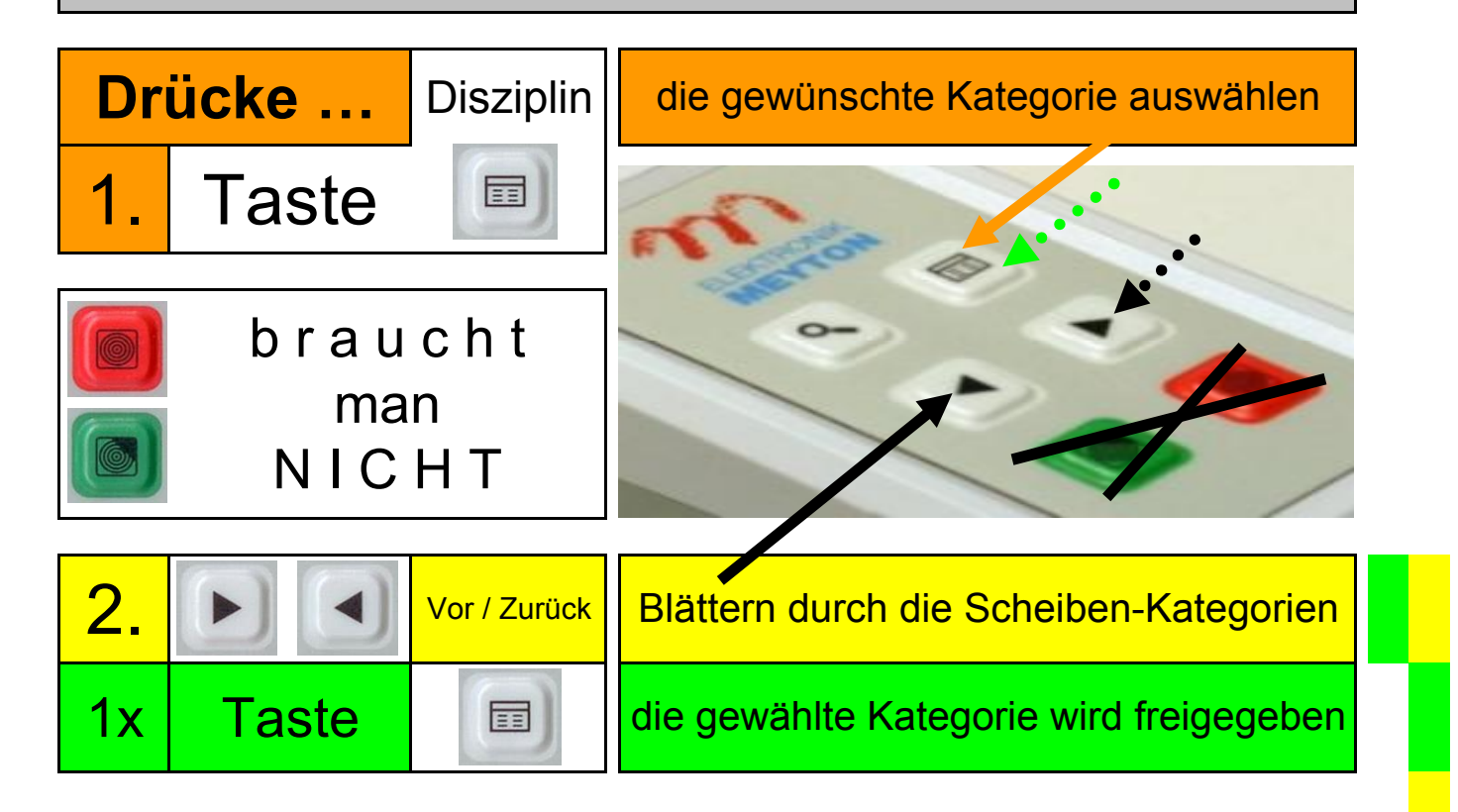

| erscheint im Monitor                                   |    | Blaues Fenster                                                                                         |            |                    |
|--------------------------------------------------------|----|----------------------------------------------------------------------------------------------------|------------|--------------------|
| dann ist die Schusszahl der ScheibenKategorie erreicht |    |                                                                                                    |            |                    |
| Drücke                                                 | 1x |                                                                                                    | für        | ОК                 |
| Drücke                                                 | 1x |                                                                                                    | für neue K | ategorie auswählen |
| erscheint im Monitor                                   |    | <b>Rotes Fenster</b><br>Fenster ist nur 30 Sekunden sichtbar<br>hier ist kein Tastendruck mehr möglich |            |                    |
| Stand räumen oder bei Standaufsicht nachkaufen         |    |                                                                                                    |            |                    |
| der Stand wird automatisch freigegeben                 |    |                                                                                                    |            |                    |
| Ergebnis-Ausdruck bei der Kasse abholen                |    |                                                                                                    |            |                    |